# Jetlun Zigbee Occupy Sensor User Guide

User Guide

88 PARKGROVE DRIVE | SO SAN FRANCISCO | CA | 94080 | USA T: +1 650 4JETLUN (453-8586) | F: +1 650 360 1977

### Jetlun Corporation 2 Jetlun Occupancy Sensor User Guide rev 0.1 DRAFT

© 2009 Jetlun Corporation. All rights reserved.

Notice: No part of this publication may be reproduced or transmitted in any form or by any means, electronic or mechanical, including photocopying and recording, or stored in a database or retrieval system for any purpose without the express written permission of Jetlun Corporation.

Jetlun Corporation reserves the right to make changes to this user's guide at any time without notice and assumes no responsibility for its use. Jetlun products and services can only be ordered under the terms and conditions of Jetlun Corporation's applicable agreements. All of the features described in this user's guide may not be currently available. Refer to the most recent product announcement for information about feature and product availability.

This user's guide contains the most current information available at the time of publication. When new and/ or revised information becomes available, this entire user's guide is updated and distributed to all registered users.

#### Trademarks, Product Names, and Service Names

Jetlun, the stylized J logo, and the Jetlun logo are either trademarks or registered trademarks of Jetlun Corporation. All other product or service names are property of their respective owners.

http://www.jetlun.com

Jetlun Corporation 3
Jetlun Occupancy Sensor User Guide rev 0.1 DRAFT

#### **Table of Contents**

| 1.0 ABOUT THIS GUIDE                              | . 4 |
|---------------------------------------------------|-----|
| 1.1 BECOMING FAMILIAR WITH THIS USER GUIDE        | . 4 |
| 1.1 Quick Reference                               | . 4 |
| 1.2 Icon Descriptions                             | . 4 |
| 1.3 GETTING ADDITIONAL HELP                       | . 4 |
| 1.4 SENDING FEEDBACK REGARDING THIS DOCUMENTATION | . 4 |
| 2.0 PRODUCT OVERVIEW                              | . 5 |
| 2.1 PACKAGE CONTENTS                              | .5  |
| 2.2 FRONT PANEL                                   | . 5 |
| 2.3 Side Panel (Right)                            | . 6 |
| 2.4 SIDE PANEL (LEFT)                             | . 7 |
| 3.0 INSTALLING THE JETLUN OCCUPY SENSOR           | 8   |
| 3.1 INSTALL THE OCCUPY SENSOR                     | .8  |
| 3.1.1 Join the Network                            | . 8 |
| 3.1.2 Leave the network                           | . 8 |
| 3.3 TROUBLESHOOTING                               | . 8 |
| 4.0 TECHNICAL SPECIFICATIONS                      | 10  |

#### List of Figures

| Figure 1: Front Panel of the Occupy Sensor         | 6 |
|----------------------------------------------------|---|
| Figure 2: Right Side Panel of the Occupancy Sensor | 6 |
| Figure 3: Left Side Panel of Occupy Sensor         | 7 |

### List of Tables

| Table 1: Where to find information in this User Guide   | . 4 |
|---------------------------------------------------------|-----|
| Table 2: Icon descriptions                              | . 4 |
| Table 3: Back Panel of the Occupancy Sensor Description | . 7 |
| Table 4: Back Panel of the Occupancy Sensor Description | . 7 |

## Jetlun Corporation 4 Jetlun Occupancy Sensor User Guide rev 0.1 DRAFT

#### 1.0 ABOUT THIS GUIDE

#### 1.1 Becoming familiar with this User Guide

#### 1.1 Quick Reference

The Jetlun Occupancy Sensor (RD77760) User Guide describes the following:

| Table 1: Where to find information in this L     | Jser Guide      |
|--------------------------------------------------|-----------------|
| Planning and Installing the Jetlun Occupy Sensor | Chapter 2 and 3 |

#### 1.2 Icon Descriptions

While reading through the User Guide, you may see various icons that call attention to specific items. Below is a description of these icons:

|   | Table 2: Icon descriptions                                                                                                    |
|---|----------------------------------------------------------------------------------------------------|
|   | NOTE: This mark indicates that there is a note of interest and is something that you should pay attention to while using the product.         |
| > | IMPORTANT: This mark identifies an indication that you should watch for, or reiterates something that you should always keep in mind.         |
| 1 | WARNING: This exclamation point indicates that there is a caution or warning and may be something that could damage your property or project. |

#### 1.3 Getting Additional Help

To get information or assistance for problems that you encounter, please contact Jetlun Technical Support by emailing <a href="mailto:support@jetlun.com">support@jetlun.com</a>.

Please always include with all inquiries the following information:

- Product name, model number, part number (if applicable) and serial number
- A description of the devices connected to your Gateway or a system configuration
- The circumstances surrounding the error or failure
- A detailed description of the problem and what has been done to try to resolve it

#### 1.4 Sending Feedback regarding this Documentation

We welcome your feedback on Jetlun Gateway documentation. This includes feedback on the structure, content, accuracy, or completeness of our documents, and any other comments you may have. Please send your comments to <u>docs@jetlun.com</u>.

### Jetlun Corporation 5 Jetlun Occupancy Sensor User Guide rev 0.1 DRAFT

#### 2.0 PRODUCT OVERVIEW

Thank you for choosing the Occupancy Sensor (RD77760). The Occupancy Sensor is designed to communicate with JIM Gateway via Radio Frequency (RF) to provide remote control of your zigbee-enalbe device such as appliance module.

The Occupancy Sensor is a Zigbee® enable device. In the Zigbee® network, the Occupy Sensor is designed to act as enddevice. Set a chain of events using the status of occupy sensor to control groups of zigbee-enable devices in the gateway network. It also can alert through email or SMS when battery volume is low. It has the features as following:

- ine features as following:
  - Join/Leave Network LED
  - Power LED
  - Occupy/Unoccupied LED
  - This is a Zigbee® controller
  - Two way communication
  - RF Reliability
  - Compatible with other Zigbee enabled devices

#### 2.1 Package Contents

When you first open the box, please check and confirm that the following items are all included:

- 1x Occupancy Sensor RD77760
- 1x Quick Installation Guide

Contact the retailer where you made your purchase if any of these parts are incorrect, missing or damaged. Keep the carton, including the original packaging materials in case you need to return the unit for repair.

#### 2.2 Front Panel

Jetlun Corporation | 6 Jetlun Occupancy Sensor User Guide rev 0.1 DRAFT |

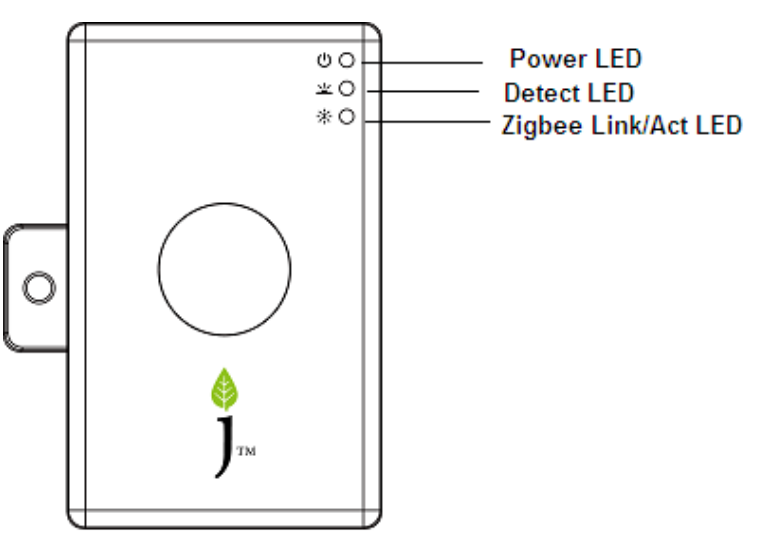

Figure 1: Front Panel of the Occupy Sensor

| Ċ        | The Power LED lights up RED when the battery volume is low.                                                                                                    |
|----------|----------------------------------------------------------------------------------------------------|
| <u>×</u> | The Detect LED lights up Green when some one stands in front of sensor.                                                                                                    |
| -;z;-    | The Zigbee ACT LED blinks green when Occupancy senseor receives/sends the data.<br>The Zigbee ACT LED is solid green for 300 seconds when Occupancy sensor joins the zigbee network. |

2.3 Side Panel (Right)

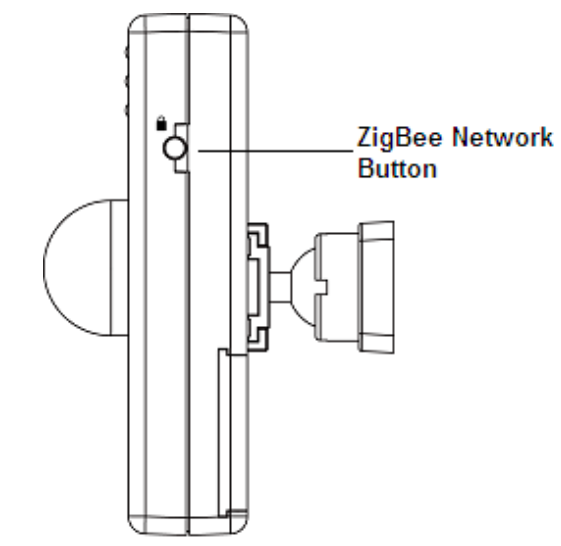

Figure 2: Right Side Panel of the Occupancy Sensor

#### Jetlun Corporation | 7 Jetlun Occupancy Sensor User Guide rev 0.1 DRAFT |

| Table 3: Back Panel of the Occupancy Sensor Description |                                                             |
|---------------------------------------------------------|-------------------------------------------------------------|
| D                                                       | The Zigbee Network button is applied for the Occupancy      |
|                                                         | Sensor to join or leave the network.                        |
|                                                         | Press the Zigbee Network button once to join the network if |
|                                                         | the sensor is not in the network.                           |
|                                                         | To remove the sensor from the network, press the Zigbee     |
|                                                         | Network button once to leave the network.                   |

#### 2.4 Side Panel (Left)

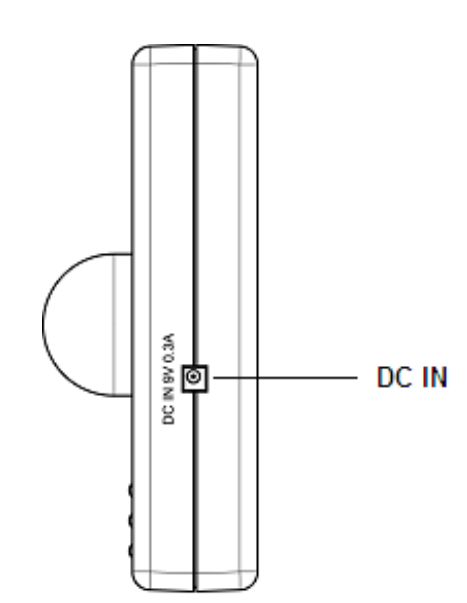

Figure 3: Left Side Panel of Occupy Sensor

#### Table 4: Back Panel of the Occupancy Sensor Description

| DC IN | The DC IN is used to provide the power for Occupancy by      |
|-------|--------------------------------------------------------------|
|       | DC adapter when no battery in the sensor.                    |
|       | The output voltage for adapter is 9V, output current is 0.3A |

#### Jetlun Corporation | 8 Jetlun Occupancy Sensor User Guide rev 0.1 DRAFT |

#### 3.0 INSTALLING THE JETLUN OCCUPY SENSOR

Follow these quick steps to install your Jetlun Zigbee Occupy Sensor.

#### 3.1 Install the Occupy Sensor

#### 3.1.1 Join the Network

STEP 1: Press the Zigbee network button for 3-5 seconds and release the button. The Zigbee Act LED is blinking.

STEP 2: The Occupancy Sensor will join the network within 1 minute. The Zigbee ACT LED should be solid green for 300 seconds.

NOTE: If the Occupancy Sensor fails to join the ZigBee network, please enter the Gateway utility web interface and check the following items:

 The Zigbee network is formed.
 The Zigbee network allows the Zigbee device to join the network.

 Retry Step 1

#### 3.1.2 Leave the network

- STEP 1: Press and hold the Zigbee network button for 8 -10 seconds then release the button. The Zigbee Act LED is blinking for about 3 seconds and then it is off.
- STEP 2: The Occupancy Sensor leaves the network successfully when the link LED is off.

#### 3.3 TROUBLESHOOTING

#### 1 Q: The Occupancy Sensor is failed to join the network?

A: Check the configuration of Gateway or RD75613 and assure that the network is formed. Then refer to the <u>3.1.1 join the network part</u> to retry join the network

#### 2 Q: The Power LED is solid red or blinking red?

- A: The volumne of battery is low and you should change the battery.
  - Change out battery procesure:
  - STEP 1: Screw out the screw in the bottom panel using screwdriver
  - STEP 2: Open the bottom panel.

### Jetlun Corporation 9 Jetlun Occupancy Sensor User Guide rev 0.1 DRAFT

- STEP 3: Use the new battery instead the old one
- STEP 4: Close the bottom panel and screw the screw.

#### 3 Q: Join the Occupancy sensor to the Gateway Zigbee network through RD75613?

- A: The procedure is following:
  - STEP 1: Form the Zigbee Network through the RD75613.
  - 1. Enter the Gateway utility web Home Area Network > Control interface
  - 2. Select the RD75613 (Appliance module) whose Zigbee network the Occupancy sensor will join and click the solution
  - 3. Enter the Zigbee network button, and enter the Chanel ID, Power Level and Pan ID. (If the Zigbee network is formed, you can directly jump to item 5.)

|                            | Device      | Name : App-50b8                                              |
|----------------------------|-------------|--------------------------------------------------------------|
| ChannelID:<br>Power Level: | 11 💌<br>3 💌 | Permit join:<br>O Deny                                       |
| Pan ID:                    | 0056        | O Join any time<br>O Permit join for 10 💌 seconds<br>Execute |

Channel ID is digit from 11 to 26 Power Lever is digit from 1 to 3 Pan ID must be 4 bits Hex

- 4. Click the Form button. When the network is formed, the name of Form button is changed to "Leave".
- 5. Select the Permit join choice and click Execute button.
- Explain of permit join choices:

Deny: No sensors can join the network

Join any time: All sensors can zigbee network at any time.

Permit join for XX seconds: Sensors can join the network within XX seconds.

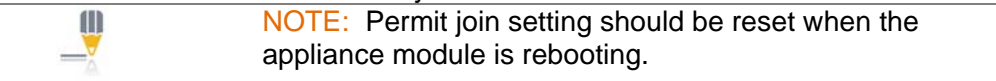

STEP 2: Occupancy sensor joins the network

- 1. Press and release the Zigbee network button once. The Zigbee ACT LED should be blinking.
- 2. The occupancy Sensor will join the network within 1 minute. The Zigbee ACT LED should be solid green for 300 seconds

| NOTE: If the Occupancy Sensor fails to join the ZigBee       |
|--------------------------------------------------------------|
| network, please enter the Gateway utility web home area      |
| network > Control > Zigbee network interface (Refer the Step |
| 1) and check the following items:                            |
| 1. The Zigbee network is formed.                             |
| 2. The Zigbee network allows the Zigbee device to join the   |
| network.                                                     |
| 3. Retry this procedure                                      |
|                                                              |

#### Jetlun Corporation | 10 Jetlun Occupancy Sensor User Guide rev 0.1 DRAFT

- STEP 3: Occupancy sensor leaves the network
  Press and hold the Zigbee network button for 3-5 seconds.
  The Occupancy Sensor has left the network successfully when the ACT LED is off.

#### 4.0 **TECHNICAL SPECIFICATIONS**

| Part Number        | RD77760                                        |
|--------------------|------------------------------------------------|
| Product Name       | Jetlun Zigbee Occupancy Sensor                 |
| Description        | An integrated Zigbee motion detector           |
| Standard           | Zigbee Smart Energy or Home Automation Profile |
| Compliance         | IEEE 802.15.4 for Zigbee                       |
| Frequency Band     | Zigbee: 2.4 GHz                                |
| Transport Mode     | Zigbee: Up to 200 kbps                         |
| Range              | Zigbee: Up to 100 ft (30 m)                    |
| LEDs               | Power,Zigbee Act/Link/Security LED, Signal LED |
| Detection distance | Max 16 ft                                      |
| Operating Temp     | -32°F to 113°F (0°C to 45°C)                   |
| Operating Humidity | 10 to 85% non-condensing                       |
| Storage Temp       | -4°F to 176°F (-20°C to 80°C)                  |
| Storage Humidity   | 5 to 95% non-condensing                        |
| Dimensions         | 90x56 x 21mm (L x W x H)                       |
| Weight             | 0.099kg (0.21 lbs)                             |
| Operating Voltage  | 9V DC / 9V battery                             |
| Safety and EMI     | FCC/UL/cUL/CE                                  |
|                    | Zigbee SE/HA certification                     |
| WEEE               | RoHS Compliant                                 |

#### Glossary

Zigbee is a low-speed, low powered 802.15.4 wireless mesh standard established by the Zigbee Alliance. The Zigbee Alliance is a non-profit Standard organization made up 300+ companies driving development of ZigBee wireless technology. For more information, visit www.zigbee.org. Zigbee is the only wirleess technology standard that has been listed under NIST as 1 of the 13 Smart Grid interoperability standards. For more information about NIST, please visit www.nist.gov......6, 10, 11, 12

#### • FCC Notices

1. The manufacturer is not responsible for any radio or TV interference caused by unauthorized modifications to this equipment. Such modifications could void the user's authority to operate the equipment.

2. This device complies with Part 15 of the FCC Rules. (1) This device may not cause harmful interference, and (2) this device must accept any interference received, including interference that may cause undesired operation.

3. This equipment complies with FCC RF radiation exposure limits set forth for an uncontrolled environment. This equipment should be installed and operated with a minimum distance of 20 centimeters between the radiator and your body.

NOTE: This equipment has been tested and found to comply with the limits for a Class B digital device, pursuant to part 15 of the FCC Rules. These limits are designed to provide reasonable protection against harmful interference in a residential installation. This equipment generates uses and can radiate radio frequency energy and, if not installed and used in accordance with the instructions, may cause harmful interference to radio communications. However, there is no guarantee that interference will not occur in a particular installation. If this equipment does cause

harmful interference to radio or television reception, which can be determined by turning the equipment off and on, the user is encouraged to try to correct the interference by one or more of the following measures:

-Reorient or relocate the receiving antenna.

-Increase the separation between the equipment and receiver.

-Connect the equipment into an outlet on a circuit different from that to which the receiver is connected.

-Consult the dealer or an experienced radio/TV technician for help.

Notes

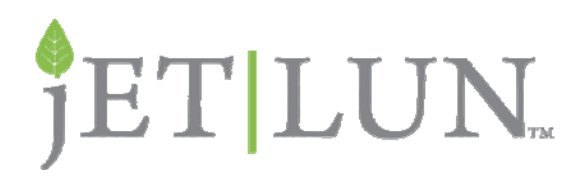

Jetlun Corporation 88 Parkgrove Drive So San Francisco CA 94080 USA <u>www.jetlun.com</u> <u>sales@jetlun.com</u> 650-4JETLUN